## Using WebEx to Control User's PC

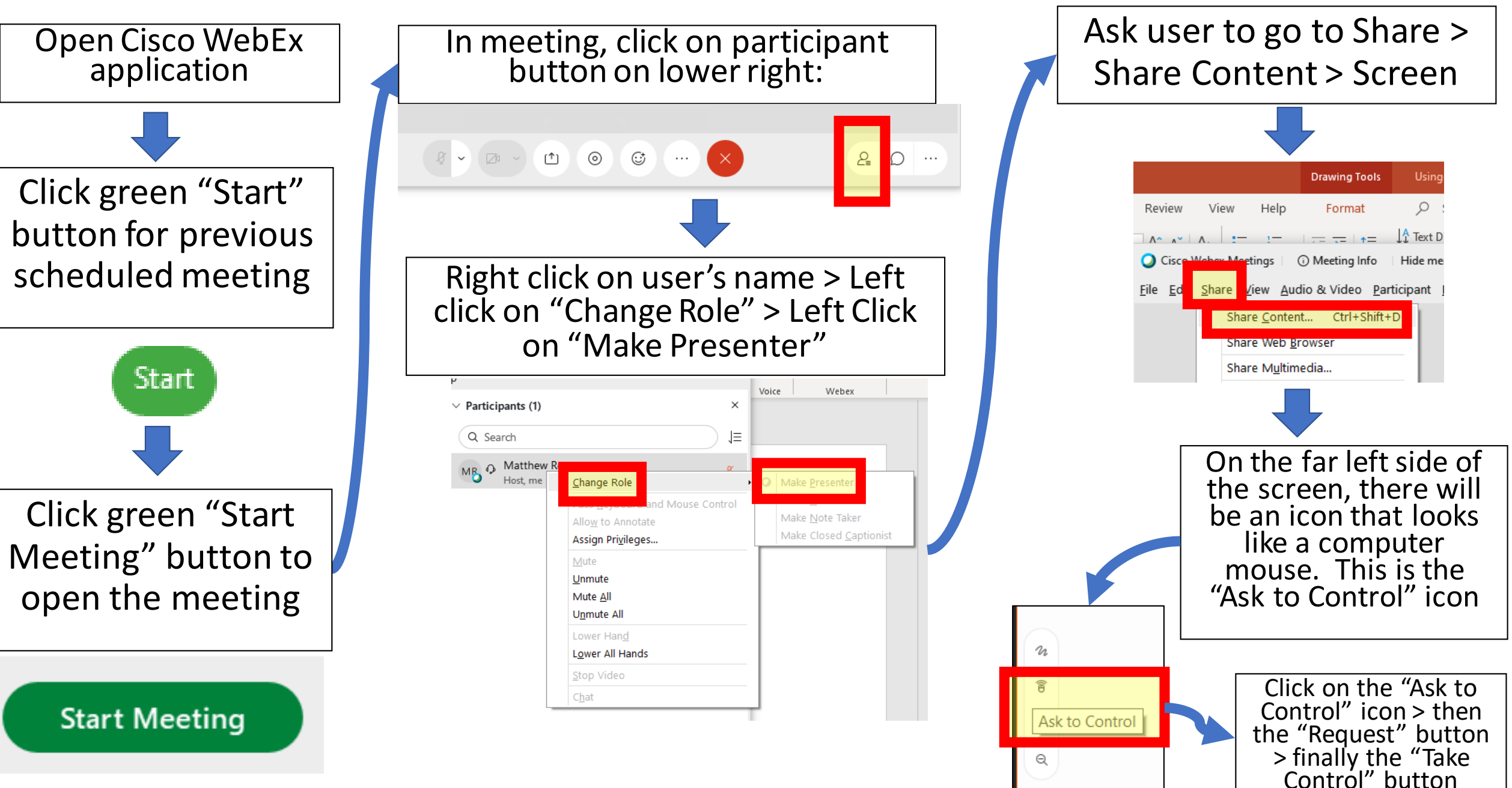